общество с ограниченной ответственностью малленом системс

162610, Россия, Вологодская обл., г.Череповец, ул.Металлургов 21б, тел. (8202) 20-16-39 www.mallenom.ru, www.avtomarshal.ru, **e-mail:** support@mallenom.ru

## ИНТЕГРАЦИЯ С REALSOFT

Программа «Автомаршал» может использоваться совместно с программой «ИП:Автомойка», разработанной компанией ООО «Рилл-Софт».

Для этого необходимо выполнить следующие действия:

- 1. Установить ПО «ИП:Автомойка».
- 2. Установить компоненты, необходимые для работы ПО «Автомаршал».
- 3. После запуска ПО «Автомаршал» необходимо включить плагин для выгрузки данных в файл. Для этого выполните следующие действия:
  - Выберите пункт «Настойка» в выпадающем меню «Сервис»;
  - В открывшемся окне выберите раздел Плагины пункт «Интеграция с RealSoft»;
  - В правой части окна поставьте галочку напротив пункта «Включить», см. скриншот.

| Настройка 🗙                                                                                                    |                                                                                                    |             |  |
|----------------------------------------------------------------------------------------------------|----------------------------------------------------------------------------------------------------|-------------|--|
| <ul> <li>Видеоканал б</li> <li>Видеоканал 7</li> <li>Видеоканал 7</li> <li>Видеоканал 8</li> <li>Видеоканал 9</li> <li>Видеоканал 10</li> <li>Видеоканал 11</li> <li>Видеоканал 12</li> <li>Видеоканал 13</li> <li>Видеоканал 14</li> <li>Видеоканал 15</li> <li>Видеоканал 16</li> <li>Запись видео</li> <li>Страны и шаблоны</li> <li>Права доступа</li> <li>Статус ТС</li> </ul> | Настройка<br>Плагины Интеграция с RealSoft<br>Включить<br>Плагин для взаимодействия с программой RealSoft для организации<br>работы автомоек.<br>Сохранение данных в файл<br>С:\Bases\xmldata.xml<br>Хранить номера за 2 ↓ дней.<br>Камера 1, бокс 0 ↓<br>Камера 2, бокс 0 ↓ |             |  |
| <ul> <li>Интеграция с RealSoft</li> <li>Текстовый файл</li> <li>SMS-уведомления</li> </ul>                                                                                                    | Камера 4, бокс 0 🗣<br>Камера 5, бокс 0 🗣                                                                                                    | - 1         |  |
| <ul> <li>Измерение скорости</li> <li>Модуль парковки</li> <li>Отчет по почте</li> </ul>                                                                                                    | Камера 6, бокс 0 🗼<br>Камера 7, бокс 0 🐳                                                                                                    |             |  |
| управление устройств Разное                                                                                                    | Камера 8, бокс 0                                                                                                    | ¥           |  |
|                                                                                                    | ОК Отмена                                                                                                    | а Применить |  |

Иконка напротив названия плагина в левой части окна настройки загорится желтым цветом. Отключенные плагины не подсвечиваются.

4. В разделе «Сохранение данных в файл» укажите директорию для хранения файла с данными в формате XML.

По умолчанию сохранение осуществляется в директорию *C:\Bases\xmldata.xml*.

общество с ограниченной ответственностью МАЛЛЕНОМ СИСТЕМС

162610, Россия, Вологодская обл., г.Череповец, ул.Металлургов 21б, тел. (8202) 20-16-39 www.mallenom.ru, www.avtomarshal.ru, **e-mail:** support@mallenom.ru

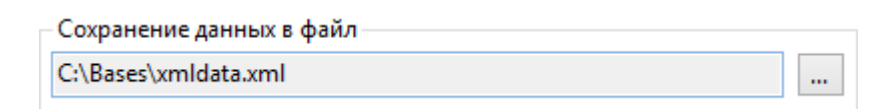

5. В поле «**Хранить номера за**» укажите количество дней для хранения данных о TC. По истечению этого периода файл будет перезаписан.

| Хранить номера за | 2 | + | дней. |
|-------------------|---|---|-------|
|-------------------|---|---|-------|

6. Укажите номер бокса, соответствующий номеру камеры.

| Камера 1, бокс | 1 | - |
|----------------|---|---|
| Камера 2, бокс | 2 | - |

7. После корректировок нажмите кнопку «Применить».

Любое изменение настроек активирует кнопку «Применить». Изменения настроек вступают в свою силу только после нажатия на кнопку «Применить» или кнопку «ОК». Копка «ОК» так же закрывает окно настроек.

8. Произведите необходимые настройки ПО «ИП:Автомойка».